# Travaux pratiques - Commandes habituelles de l'interface en ligne de commande de Windows

## Introduction

Au cours de ces travaux pratiques, vous allez utiliser l'interface en ligne de commande afin de gérer des fichiers et des dossiers sous Windows.

# Équipements recommandés

• Un ordinateur exécutant Windows

## Étape 1 : Accédez à l'invite de commandes Windows.

- a. Ouvrez une session Windows en tant qu'administrateur. Le nom du compte utilisateur **ITEUser** sera utilisé tout au long de cet exemple.
- b. Pour accéder à l'invite de commandes Windows sous Windows 8, accédez à l'écran **Démarrer** et tapez **Invite de commandes**. Cliquez sur **Command Prompt**.

Sous Windows 7, cliquez sur **Démarrer** et tapez **Invite de commandes** dans le champ **Rechercher les programmes et fichiers**. Cliquez sur **Invite de commandes** pour continuer.

Sous Windows Vista, cliquez sur **Démarrer** et tapez **Invite de commandes** dans le champ **Démarrer la recherche**. Cliquez sur **Invite de commandes** pour continuer.

## Étape 2 : Affichez l'aide à partir de l'invite de commandes.

Vous pouvez afficher l'aide relative à la ligne de commande à l'aide de la commande **help**. Pour plus d'informations sur une commande spécifique, tapez la commande suivie de *I*?.

a. À l'invite, tapez help et appuyez sur Entrée. Une liste de commandes s'affiche.

| Command Pr   | ompt 🗖 🗖                                                   | × |
|--------------|------------------------------------------------------------|---|
| C:\Users\IT  | EUser>help                                                 | ~ |
| For more inf | formation on a specific command, type HELP command-name    |   |
| ASSOC        | Displays or modifies file extension associations.          |   |
| ATTRIB       | Displays or changes file attributes.                       |   |
| BREAK        | Sets or clears extended CTRL+C checking.                   |   |
| BCDEDIT      | Sets properties in boot database to control boot loading.  |   |
| CACLS        | Displays or modifies access control lists (ACLs) of files. |   |
| CALL         | Calls one batch program from another.                      |   |
| CD           | Displays the name of or changes the current directory.     |   |
| ĊĦĊ₽         | Displays or sets the active code page number.              |   |
| CHDIR        | Displays the name of or changes the current directory.     |   |
| CHKDSK       | Checks a disk and displays a status report.                | - |

À l'aide des informations fournies par la commande help, expliquez les fonctions des commandes suivantes :

| Commande | Fonction |
|----------|----------|
| CD       |          |
| CHKDSK   |          |
|          |          |
| COPY     |          |
| DEL      |          |
| DIR      |          |
| DISKPART |          |
| QUITTER  |          |
| FORMAT   |          |
| GPRESULT |          |
| MD       |          |
| TASKLIST |          |
| RD       |          |
| ROBOCOPY |          |
| SHUTDOWN |          |
| ХСОРҮ    |          |

b. Tapez **md** /? à l'invite pour afficher des informations supplémentaires et des commutateurs pouvant être utilisés avec cette commande.

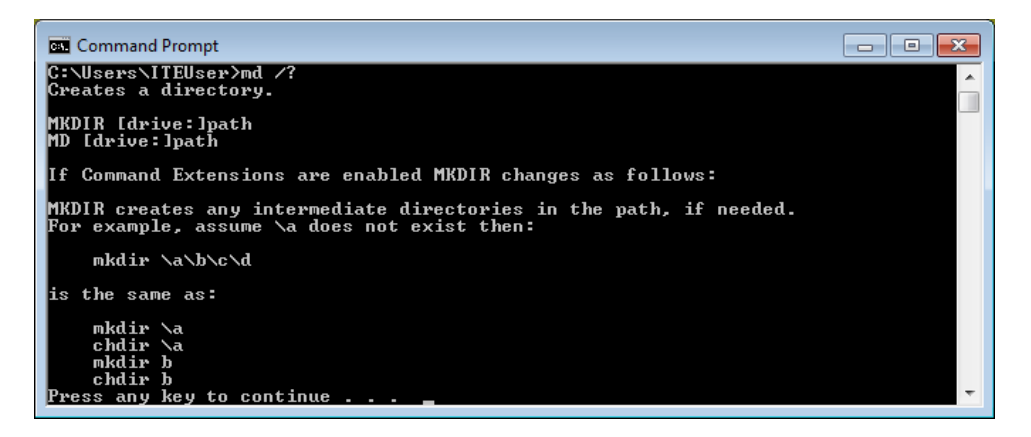

## Étape 3 : Créez et modifiez les répertoires.

Dans cette étape, vous allez utiliser les commandes Changer de répertoire (**cd**), Créer un répertoire (**md**) et Afficher le contenu d'un répertoire (**dir**).

**Remarque** : « Répertoire » est synonyme de « Dossier ». Dans le cadre de ces travaux pratiques, nous utiliserons indifféremment les termes « Répertoire » et « Dossier ».

- a. Tapez cd à l'invite de commandes. Quel est le répertoire actif ?
- b. Tapez dir à l'invite de commande pour afficher la liste des fichiers et dossiers du dossier actif.

| Command Prompt                                                                                                    |                                                                                                    |
|----------------------------------------------------------------------------------------------------|----------------------------------------------------------------------------------------------------|
| C:\Users\ITEUser>dir<br>Volume in drive C has no label.<br>Volume Serial Number is AA01-BC29                                                                                                    | - u                                                                                                    |
| Directory of C:\Users\ITEUser                                                                                                    |                                                                                                    |
| 09/03/2015 03:33 PM (DIR)<br>09/03/2015 03:33 PM (DIR)<br>09/03/2015 01:58 PM (DIR)<br>09/03/2015 01:58 PM ( | Contacts<br>Desktop<br>Documents<br>Downloads<br>Favorites<br>Links<br>Music<br>Pictures<br>Saved Games<br>Searches<br>Videos<br>Ø bytes<br>Pree |
| C:\USers\IIEUser>                                                                                                    | -                                                                                                    |

c. Dans le répertoire actif, tapez la commande md pour créer trois nouveaux dossiers : ITEfolder1, ITEfolder2 et ITEfolder3. Tapez md ITEfolder1 et appuyez sur Entrée. Créez ITEfolder2 et ITEfolder3.

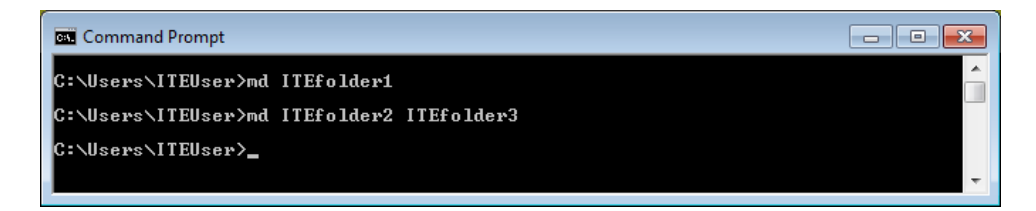

- d. Tapez dir pour vérifier que les dossiers ont bien été créés.
- e. Tapez cd ITEfolder3 à l'invite de commandes et appuyez sur Entrée. Dans quel répertoire vous trouvezvous ?
- f. Dans le dossier ITEfolder3, créez un dossier nommé ITEfolder4. Vérifiez que le dossier a bien été créé à l'aide de la commande dir.
- g. Tapez **cd** pour modifier le répertoire actif. Chaque .. correspond à un raccourci permettant de remonter d'un niveau dans l'arborescence de répertoires.

Après l'exécution de la commande cd ..., quel est votre répertoire ?

Quel serait votre répertoire actif si vous exécutiez cette commande à C:\Users\ITEfolder3 ?

#### Étape 4 : Créez des fichiers texte.

- a. Accédez au répertoire C:\Users\ITEUser\ITEfolder1. Tapez cd ITEfolder1 à l'invite.
- b. Tapez echo This is doc1.txt > doc1.txt à l'invite. La commande echo permet d'afficher un message à l'invite. Le signe > permet de rediriger le message de l'écran vers un fichier. Par exemple, dans la première ligne, le message This is doc1.txt est redirigé vers un nouveau fichier nommé ed doc1.txt. À l'aide de la commande echo et du signe >, effectuez la redirection pour créer ces fichiers : doc2.txt, file1.txt et file2.txt.

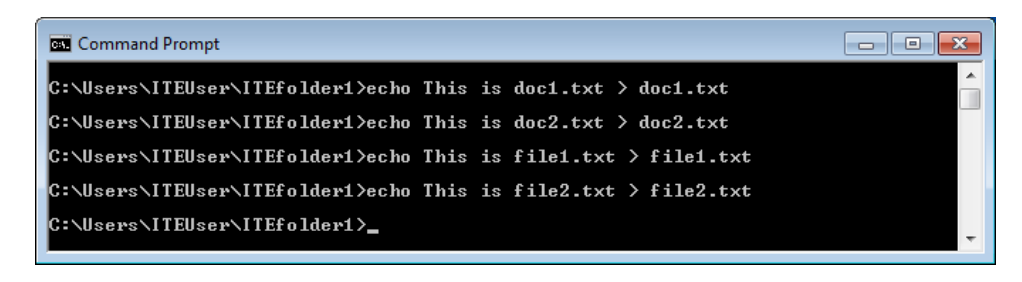

c. Vérifiez que les fichiers se trouvent dans le dossier ITEfolder1 à l'aide de la commande dir.

| Command Prompt                                                                                          | _ • • |
|----------------------------------------------------------------------------------------------------|-------|
| C:\Users\ITEUser\ITEfolder1>dir<br>Volume in drive C has no label.<br>Volume Serial Number is AA01-BC29 | Î     |
| Directory of C:\Users\ITEUser\ITEfolder1                                                                |       |
| 09/07/2015 07:27 PM <dir> .<br/>09/07/2015 07:27 PM <dir> .</dir></dir>                                 |       |
| 09/07/2015 07:16 PM 19 doc1.txt<br>09/07/2015 07:16 PM 19 doc2.txt<br>09/07/2015 07:16 PM 20 65101 txt  |       |
| 09/07/2015 07:18 PM 20 file2.txt<br>4 File(s) 28 butes                                                  |       |
| 2 Dir(s) 10,408,062,976 bytes free                                                                      |       |
| C:\Users\ITEUser\ITEfolder1>                                                                            | ~     |

## Étape 5 : Copiez, supprimez et déplacez des fichiers.

a. À l'invite de commandes, tapez move doc2.txt C:\Users\ITEUser\ITEfolder2 pour déplacer le fichier doc2.txt vers le répertoire C:\Users\ITEUser\ITEfolder2.

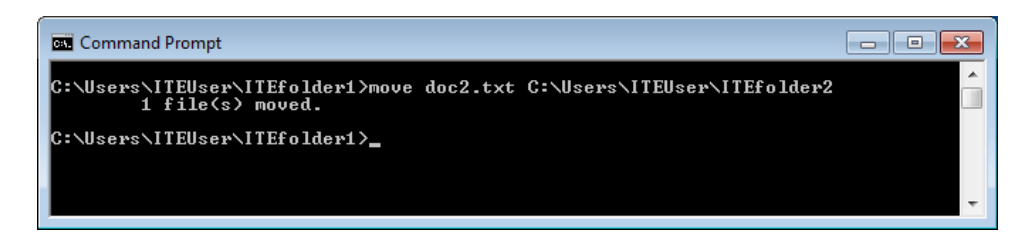

b. Tapez dir à l'invite pour vérifier que doc2.txt ne se trouve plus dans le répertoire actif.

| 👞 Command P                                                                      | rompt                                                                            |                                                  |                                                                                    |  |
|----------------------------------------------------------------------------------|----------------------------------------------------------------------------------|--------------------------------------------------|------------------------------------------------------------------------------------|--|
| C:\Users\II<br>Volume in<br>Volume Ser                                           | EUser\ITEfol<br>drive C has<br>ial Number i                                      | der1>dir<br>no label.<br>s AA01-BC               | 29                                                                                 |  |
| Directory                                                                        | of C:\Users\                                                                     | ITEUser\I                                        | TEfolder1                                                                          |  |
| 09/04/2015<br>09/04/2015<br>09/04/2015<br>09/04/2015<br>09/04/2015<br>09/04/2015 | 09:32 AM<br>09:32 AM<br>09:23 AM<br>09:24 AM<br>09:24 AM<br>3 File(s<br>2 Dir(s) | <dir><br/><dir><br/>&gt;<br/>10,407,</dir></dir> | -<br>19 doc1.txt<br>20 file1.txt<br>20 file2.txt<br>59 bytes<br>047,168 bytes free |  |
| C:\Users\IT                                                                      | EUser\ITEfol                                                                     | der1>_                                           |                                                                                    |  |

c. Tapez cd C:\Users\ITEUser\ITEfolder2 pour passer au répertoire ITEfolder2. Tapez dir à l'invite pour vérifier que doc2.txt a été déplacé.

| Command Prompt                                                                                              |          |
|----------------------------------------------------------------------------------------------------|----------|
| C:\Users\ITEUser\ITEfolder1>cd C:\Users\ITEUser\ITEfolder2                                                  | <u> </u> |
| C:\Users\ITEUser\ITEfolder2>dir<br>Volume in drive C has no label.<br>Volume Serial Number is AAØ1-BC29     |          |
| Directory of C:\Users\ITEUser\ITEfolder2                                                                    |          |
| 09/04/2015 09:47 AM <dir> .<br/>09/04/2015 09:47 AM <dir> .<br/>09/04/2015 09:23 AM 19 doc2 tyt</dir></dir> |          |
| 1 File(s) 19 hytes<br>2 Dir(s) 10,407,047,168 bytes free                                                    |          |
| C:\Users\ITEUser\ITEfolder2>_                                                                               | -        |

- d. Tapez copy doc2.txt doc2\_copy.txt pour créer une copie de doc2.txt. Tapez dir à l'invite pour vérifier qu'une copie du fichier a été créée.
- e. Déplacez doc2\_copy.txt vers ITEfolder1 à l'aide de la commande move. Tapez move doc2\_copy.txt ..\ITEfolder1.

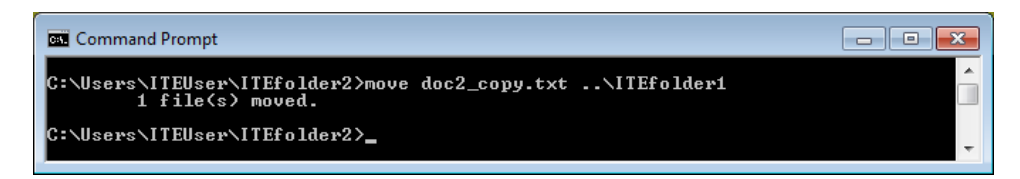

- f. Vous pouvez créer et renommer une copie de doc2.txt à l'aide de la commande copy. Tapez copy doc2.txt ..\ITEfoler1\doc2\_new.txt à l'invite.
- g. Tapez dir .. \ITEfolder1 pour afficher le contenu dans ITEfolder1 sans sortir du répertoire actif.

| Command Prompt                                                                                                    |   |
|----------------------------------------------------------------------------------------------------|---|
| c:\Users\ITEUser\ITEfolder2>dir\ITEfolder1<br>Volume in drive C has no label.<br>Volume Serial Number is DCA8-CC2E | Î |
| Directory of c:\Users\ITEUser\ITEfolder1                                                                           |   |
| 09/20/2015 07:24 PM <dir><br/>99/20/2015 07:24 PM <dir></dir></dir>                                                |   |
| 09/20/2015 07:19 PM 19 doc1.txt<br>09/20/2015 07:20 PM 19 doc2_copy.txt<br>09/20/2015 07:20 PM 19 doc2_cew.txt     |   |
| 09/20/2015 07:20 PM 20 file1.txt<br>09/20/2015 07:20 PM 20 file2.txt                                               |   |
| 5 File(s) 97 bytes<br>2 Dir(s) 4,691,791,872 bytes free                                                            |   |
| c:\Users\ITEUser\ITEfolder2>                                                                                       | - |

- h. Remplacez le répertoire actif par ITEfolder1. Tapez cd ... \ITEfolder1 à l'invite.
- i. Déplacez file1.txt et file2.txt dans ITEfolder3. Pour déplacer tous les fichiers qui contiennent le mot file dans ITEfolder3 à l'aide d'une seule commande, servez-vous d'un caractère générique (\*), qui représente un ou plusieurs caractères. Tapez move file\*.txt ..\ITEfolder3.

| Command Prompt                                                                                                    |   |
|----------------------------------------------------------------------------------------------------|---|
| C:\Users\ITEUser\ITEfolder1>move file*.txt\ITEfolder3<br>C:\Users\ITEUser\ITEfolder1\file1.txt<br>C:\Users\ITEUser\ITEfolder1\file2.txt<br>2 file(s) moved. | Î |
| C:\Users\ITEUser\ITEfolder1>_                                                                                                    | - |

j. Supprimez à présent le fichier **doc2\_copy.txt** du répertoire **ITEfolder1**. Tapez **del doc2\_copy.txt**. Vérifiez que le fichier a bien été supprimé à l'aide de la commande **dir**.

#### Étape 6 : Utilisez la commande xcopy.

Dans cette étape, la commande **xcopy** est utilisée pour copier tout le contenu d'un répertoire et supprimer le répertoire vide.

a. Vérifiez le contenu de ITEfolder3. Tapez dir ..\ITEfolder3.

| 💽 Command F                                          | rompt                                                            |                                                                 |   |
|------------------------------------------------------|------------------------------------------------------------------|-----------------------------------------------------------------|---|
| C:\Users\I]<br>Volume in<br>Volume Ser               | 'EUser\ITEfolder1>d<br>drive C has no lab<br>·ial Number is AA01 | ir\ITEfolder3<br>el.<br>-BC29                                   | Í |
| Directory                                            | of C:\Users\ITEUse                                               | r\ITEfolder3                                                    |   |
| 09/07/2015<br>09/07/2015<br>09/07/2015<br>09/07/2015 | 07:34 PM <dir><br/>07:34 PM <dir><br/>07:18 PM</dir></dir>       | 20 file1.txt                                                    |   |
| 09/07/2015<br>09/07/2015                             | 07:18 FM<br>07:13 PM <dir><br/>2 File(s)<br/>3 Dir(s) 10,4</dir> | 20 file2.txt<br>ITEfolder4<br>40 bytes<br>08,062,976 bytes free |   |
| C:\Users\I]                                          | EUser\ITEfolder1>_                                               |                                                                 | - |

 b. Vérifiez le contenu de ITEfolder1. Déplacez l'ensemble des fichiers de ce dossier vers ITEfolder2. Tapez move doc\*.txt ..\ITEfolder2 pour déplacer les fichiers.  c. Tapez xcopy ... ITEfolder3 . à l'invite pour copier le contenu de ITEfolder3 vers ITEfolder1. Notez le « . » à la fin de la commande. Il s'agit d'un raccourci pour indiquer le répertoire actif.

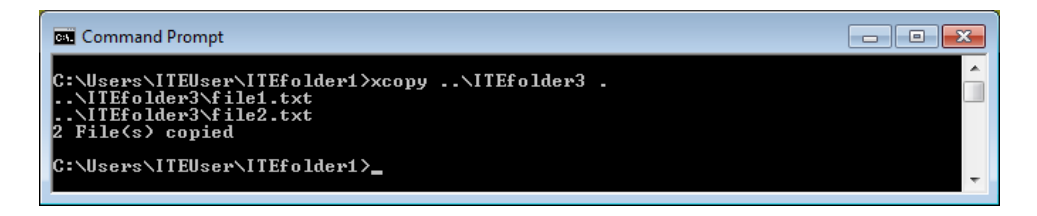

d. À l'invite, tapez dir pour afficher le contenu de ITEfolder1. Seuls les fichiers de ITEfolder3 ont été copiés vers ITEfolder1. Le répertoire ITEfolder4 n'a pas été copié vers ITEfolder3.

| folder1>dir<br>as no label.<br>r is AA01-BC2<br>rs\ITEUser\I] | 29<br>TEfolder1                                                |      |                                                             |
|---------------------------------------------------------------|----------------------------------------------------------------|------|-------------------------------------------------------------|
| rs\ITEUser\I]                                                 | TEfolder1                                                      |      |                                                             |
|                                                               |                                                                |      |                                                             |
| <dir><br/><dir><br/>e(s)<br/>(s) 10,408,6</dir></dir>         | 20 file1.txt<br>20 file2.txt<br>40 bytes<br>062,976 bytes free |      |                                                             |
|                                                               | .e(s)<br>·(s) 10,408, <br>folder1>_                            | e(s) | e(s) 40 bytes<br>(s) 10,408,062,976 bytes free<br>folder1>_ |

- e. Déterminez quel commutateur doit permettre à la commande **xcopy** de copier **tous** les fichiers et répertoires à l'aide de **help xcopy**.
- f. ITEfolder4 étant un dossier vide, /E doit copier tout le contenu de ITEfolder3 et le sous-dossier vide.

Tapez **xcopy /E** ..**\ITEfolder3**. à l'invite pour copier les fichiers.À l'invite, tapez **a** pour autoriser l'écrasement des fichiers existants.

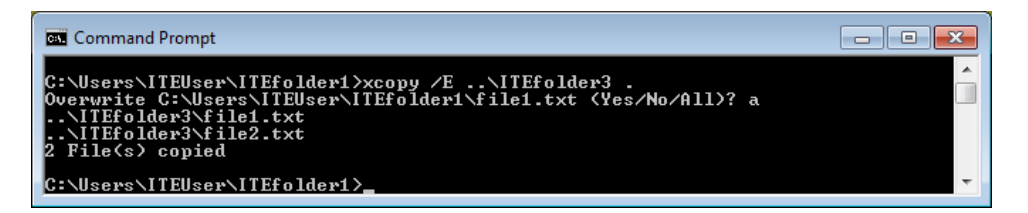

g. Vérifiez que le répertoire ITEfolder4 a également été copié vers ITEfolder1.

| Command P                                                                        | rompt                                                                                                    |                                                               |                                                                 | - • × |
|----------------------------------------------------------------------------------|----------------------------------------------------------------------------------------------------|---------------------------------------------------------------|-----------------------------------------------------------------|-------|
| C:\Users\II<br>Volume in<br>Uolume Ser                                           | EUser\ITEfolde<br>drive C has no                                                                          | r1>dir<br>label.                                              |                                                                 | Ô     |
| Directory                                                                        | of C:\Users\IT                                                                                            | EUser\ITEfold                                                 | er1                                                             |       |
| 09/07/2015<br>09/07/2015<br>09/07/2015                                           | 08:20 PM <<br>08:20 PM <<br>07:18 PM                                                                      | DIR><br>DIR><br>20                                            | file1.txt                                                       |       |
| 09/07/2015<br>09/07/2015                                                         | 07:18 PM<br>08:15 PM <<br>2 File(s)                                                                       | DIR>                                                          | file2.txt<br>ITEfolder4                                         |       |
| C+\lloopo\IJ                                                                     | 3 Dir(s)                                                                                                  | 10,408,062,97                                                 | 6 bytes free                                                    |       |
| 09/07/2015<br>09/07/2015<br>09/07/2015<br>09/07/2015<br>09/07/2015<br>09/07/2015 | 08:20 PM <<br>08:20 PM <<br>07:18 PM<br>07:18 PM<br>28:15 PM <<br>2 File(s)<br>3 Dir(s)<br>EUser\ITEfolde | DIR><br>DIR><br>20<br>20<br>DIR><br>4<br>10,408,062,97<br>r1> | file1.txt<br>file2.txt<br>ITEfolder4<br>Ø bytes<br>6 bytes free |       |

#### Étape 7 : Supprimez les répertoires.

Dans cette étape, vous allez supprimer un répertoire vide et un répertoire contenant des fichiers à l'aide de la commande **rd**.

- a. Accédez au répertoire C:\Users\ITEUser\ITEfolder3.
- b. Supprimez le répertoire vide à l'aide de **rd ITEfolder4**. Vérifiez que le répertoire a bien été supprimé à l'aide de la commande **dir**.

| Command Prompt                                                                                                    | - • ×    |
|----------------------------------------------------------------------------------------------------|----------|
| C:\Users\ITEUser\ITEfolder3>rd ITEfolder4                                                                                                    | <u>^</u> |
| C:\Users\ITEUser\ITEfolder3>dir<br>Volume in drive C has no label.<br>Volume Serial Number is AA01-BC29                                           |          |
| Directory of C:\Users\ITEUser\ITEfolder3                                                                                                    |          |
| 09/07/2015 08:25 PM <dir> .<br/>09/07/2015 08:25 PM <dir> .<br/>09/07/2015 07:18 PM 20 file1.txt<br/>09/07/2015 07:18 PM 20 file2.txt</dir></dir> |          |
| 2 File(s)                                                                                                    |          |
| C:\Users\ITEUser\ITEfolder3>                                                                                                    | -        |

- c. Accédez au dossier C:\Users\ITEUser.
- d. Supprimez le répertoire qui contient des fichiers à l'aide de **rd ITEfolder2**. Le message indique que le répertoire n'est pas vide et ne peut pas être supprimé.

| Command Prompt                                                | - • • |
|---------------------------------------------------------------|-------|
| C:\Users\ITEUser≻rd ITEfolder2<br>The directory is not empty. | Â     |
| C:\Users\ITEUser>_                                            | -     |

e. Déterminez le commutateur permettant la suppression d'un répertoire non vide à l'aide de la commande rd /?.

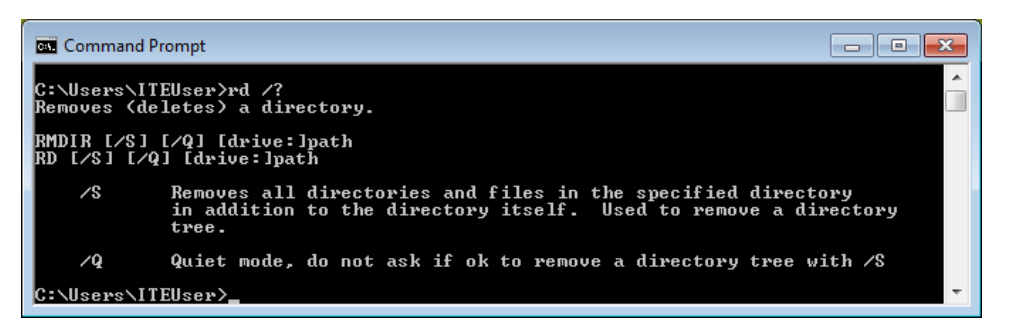

f. Tapez rd /S ITEfolder2 pour supprimer ce dossier. À l'invite, tapez y pour autoriser l'effacement du répertoire. Tapez dir pour vérifier que ITEfolder2 a bien été supprimé.

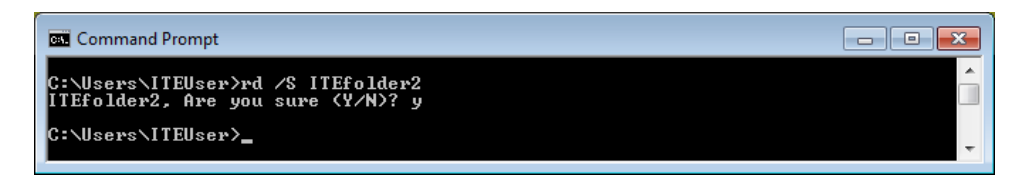

g. Tapez **exit** pour fermer la fenêtre de l'invite de commandes.

# **Remarques générales**

Quel avantage peut apporter l'utilisation d'une interface en ligne de commande par rapport à une interface graphique utilisateur ?